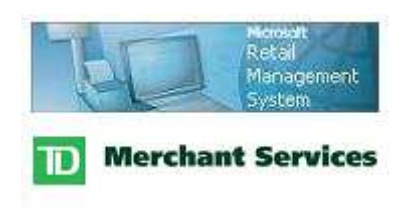

**RMS-TD Bridge** 

USB PINPad Ingenico iPP320 Installation

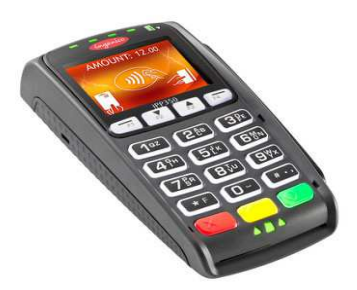

## Download the RMS-TD Bridge software

The driver for the Ingenico iPP320 USB PIN Pad will be in the "C:\MCMulti\IngenicoUSB" folder named IngenicoUSBDrivers\_3.12\_setup.exe. The driver can also be downloaded from RMSTDBridge.com web site. If downloading, right-click on <u>USB Driver</u> then select "Save Target" to download the software and save to a new folder on your C: drive.

## Install USB Driver

Navigate to the folder where the driver has been saved.

If using Windows 7 or greater, right-click on the *IngenicoUSBDrivers\_3.12\_setup.exe* file then select "Run as Administrator".

| Ingenico USB Drivers 3.12                                                           | Setup                                                                                                    |                                                                                                    |
|-------------------------------------------------------------------------------------|----------------------------------------------------------------------------------------------------|----------------------------------------------------------------------------------------------------|
|                                                                                     | Welcome to the Ingen<br>Drivers 3.12 Setup Wi<br>This wizard will guide you through the<br>USB Drivers 3.12.<br>It is recommended that you close all<br>before starting Setup. This will make<br>relevant system files without having<br>computer.<br>Click Next to continue. | ico USB<br>izard<br>e installation of Ingenico<br>other applications<br>it possible to update<br>to reboot your |
|                                                                                     | Ne                                                                                                    | ext > Cancel                                                                                                    |
| Ingenico USB Drivers 3.12                                                           | Setup<br>•                                                                                                    |                                                                                                    |
| Thoose Install Location<br>Choose the folder in which to i                          | install Ingenico USB Drivers 3.12.                                                                                                    | ngenico                                                                                                    |
| Setup will install Ingenico USB i<br>folder, click Browse and select                | Drivers 3.12 in the following folder. To i<br>another folder. Click Next to continue.                                                                                                    | install in a different                                                                                          |
| Destination Folder                                                                  | genico Group\IngenicoUSBDrivers                                                                                                    | Browse                                                                                                    |
| Space required: 0.0KB<br>Space available: 14.5GB<br>ngenico Group - Smart Terminals |                                                                                                    |                                                                                                    |
|                                                                                     | < Back Ne                                                                                                    | ext > Cancel                                                                                                    |

Press Next to continue.

Use the default destination folder. Press Next to continue.

If installing on a 32-bit system the folder should be "C:\Program Files\Ingenico Group\IngenicoUSBDrivers".

If installing on a 64-bit system the folder will be: "C:\Program Files (x86)\Ingenico Group\IngenicoUSBDrivers" Leave all options unchecked or blank then press Next.

OR

To assign a specific port to the Ingenico PIN Pad:

- Product ID (PID)

select 0028 (Telium)

- Virtual COM Port
  - Enter the available COM Port to use
- Enter the same COM Port from the Virtual COM Port in the first COM Port order

| Ingenico USB Drivers 3.12 Setup                                                 |                                           |
|---------------------------------------------------------------------------------|-------------------------------------------|
| Usb Driver parameters<br>This page allows to set parameters used by USB Driver. | ingenic                                   |
| Select by Product ID                                                            | Virtual COM Port<br>(decimal range 1-256) |
|                                                                                 |                                           |
| Select by Connection Order (Enter decimal Value of COM p                        | port)                                     |
| Ingenico Group - Smert Terminals                                                |                                           |
| < Back                                                                          | Next > Cancel                             |

| Ingenico USB Drivers 3.12 Setup                                                  |                    |            |        |
|----------------------------------------------------------------------------------|--------------------|------------|--------|
| Advanced parameters                                                              |                    | ina        | enico  |
| This page allows to set advanced options. Sele<br>Usbser driver will be deleted. | ct if old versions | s of III 9 | GROUP  |
| Advanced Options                                                                 |                    |            |        |
|                                                                                  |                    |            |        |
|                                                                                  |                    |            |        |
| Uninstall Microsoft Usbser drivers(s)                                            |                    |            |        |
|                                                                                  |                    |            |        |
| Command line:                                                                    |                    |            |        |
|                                                                                  |                    |            |        |
|                                                                                  |                    |            |        |
| Ingenico Group - Smart Terminals                                                 |                    |            |        |
|                                                                                  | < Back             | Next >     | Cancel |
|                                                                                  |                    |            |        |

Leave all options unchecked or blank then press Next.

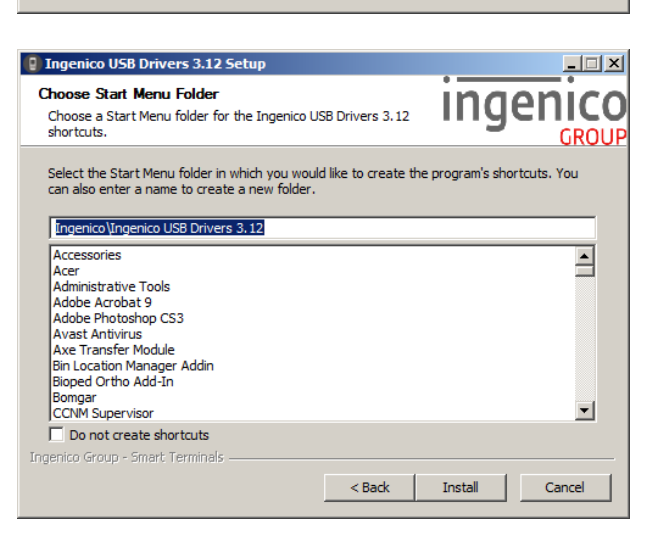

Press Install to continue.

If a version of this drive is found to be already installed, a warning will be displayed. If the driver is the same version press No to exit the installation.

If the driver that you are installing is newer than the previously installed version, press Yes to uninstall the older version prior to continuing with this installation.

Continue to install the driver software using all defaults. System restarts may be required during uninstall or installs.

Once the driver has been successfully installed, the configuration should be checked to ensure that the correct COM Port has been assigned.

## Windows 7

Right-click on Computer, select Properties the Device Manager.

## Windows 8.1 or greater

Right-click on This PC, select Properties, Hardware tab then press the Device Manager button.

Expand the section for **Ports (COM & LPT)**.

Right-click on the "Sagem Telium Comm Port" then select Properties.

| 5agem Te | lium Comm F   | Port Properties        |         |            |              |              |   |
|----------|---------------|------------------------|---------|------------|--------------|--------------|---|
| General  | Port Settings | Force COM port         | Drive   | er   Detai | ils          |              |   |
|          |               | <u>B</u> its per secon | d: 960  | 00         |              | •            |   |
|          |               | <u>D</u> ata bit       | s: 8    |            |              | •            |   |
|          |               | <u>P</u> arit          | y: Nor  | ne         |              | •            |   |
|          |               | <u>S</u> top bit       | s: 1    |            |              | •            |   |
|          |               | Flow contro            | ol: Nor | ne         |              | •            |   |
|          |               |                        | dvance  | ed         | <u>R</u> est | ore Defaults | 1 |
|          |               |                        |         |            |              |              | _ |
|          |               |                        |         |            |              |              |   |
|          |               |                        |         |            |              |              |   |
|          |               |                        |         | OK         | <u> </u>     | Cancel       |   |

Ports (COM & LPT)

Communications Port (COM1)

Sagem Telium Comm Port

<sup>#</sup> LGE Bluetooth TransPort (COM6)

Select the Port Settings tab the press the Advanced button.

| I✓ Use FIFO buff            | ers (requir  | es 16550 co   | mpatible UAR1   | D  |    |           |      | OF  |
|-----------------------------|--------------|---------------|-----------------|----|----|-----------|------|-----|
| Select lower se             | ettings to c | correct conne | ection problems | s. |    |           |      | Can |
| Select higher s             | ettings for  | faster perfor | mance.          |    |    |           |      |     |
| Receive Buffer: Lo          | w (1)        | 1             |                 |    |    | High (14) | (14) | era |
| <u>T</u> ransmit Buffer: Lo | w (1)        |               |                 |    | —Ţ | High (16) | (16) |     |
|                             |              |               |                 |    |    |           |      |     |

The assigned port will be displayed. This is the Port Number that is required in setting up the RMSTDBridge.

If an alternate COM Port number is required, it can be changed here.

Press OK to save these settings, OK on the Port Settings tab the close the Device Manager.